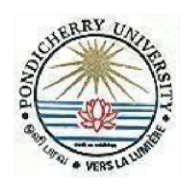

# PONDICHERRY UNIVERSITY

(A Central University established under *Act of Parliament* [*Act* No.53/1985] R. V. Nagar, Kalapet, PUDUCHERRY – 605014.

### **Computer Centre**

#### **CAMPUS CONNECT – Wi Fi Services**

#### **User Guidelines**

The process of connecting to CAMPUS CONNECT Wi Fi is give

n below:

- a. Enable Wi Fi in Laptop/Smart phone etc.
- b. Connect the device to Campus Connect
- c. Register with Voucher PIN received through SAMS (Students), RAMS (Scholars) & mobile (Employees)
- d. OTP will be generated and sent to your registered Mobile.
- e. Enter the 4-digit OTP received on the registered mobile number.
- f. User-id and password will be sent to the registered Mobile.
  - a. For Students user-id is their Register Number
  - b. For Faculty/Officers/Staff user-id is their Employee Code
- g. Enter User-id and Password.

For any assistance contact : Mr. Ranjith Mobile: +91 84896 64400

#### Step-by-Step procedure to connect to CAMPUS CONNECT (Screenshot)

- a. Enable Wi-Fi in Laptop/Smart phone, etc.
- b. Connect your device to Campus Connect
- c. Users will be redirected to the following portal.

|        | First Login Page after Redire                        | ection                        |
|--------|------------------------------------------------------|-------------------------------|
|        | nchinara Conversaria                                 | =                             |
|        |                                                      |                               |
|        | Login to University Will<br>CREEN YOUR MOBILE MARKER |                               |
|        | Enter your parement                                  | Click on<br>User Registration |
| 40 ray | User Registfation                                    | LINK                          |

d. Register with Voucher PIN received through - SAMS (Students), RAMS (Scholars) & mobile (Employees)

|                   | First Time User Registration Page                                      |              |
|-------------------|------------------------------------------------------------------------|--------------|
|                   | THREE CENTREST I                                                       | =            |
| -                 |                                                                        |              |
| 199               | A Collen                                                               | 1            |
|                   | e e e                                                                  | 1 marsh      |
|                   | X I BE                                                                 |              |
|                   | High speed internet, just one step away                                | Enter Mohile |
|                   |                                                                        | Number       |
|                   | ENTER YOUR MODILE NUMBER                                               |              |
| Enter Voucher PIN | Enter vesicher pin                                                     |              |
| received          | If By continuing, you agree to our Privace Police and Jermani Devices. | Click Here   |
|                   |                                                                        | to continue  |

e. Enter the 4-digit OTP received on the registered mobile number.

|     | OTP Page                                                                 |                                            |
|-----|--------------------------------------------------------------------------|--------------------------------------------|
| 105 | LICHERRI UNIVERSITT                                                      | =                                          |
|     |                                                                          |                                            |
|     | Sit back and relax while we verify your mobile number.                   | Enter 4 Digit<br>OTP received<br>on Mobile |
|     | LOEIN                                                                    | ick Login                                  |
|     | If you do not receive the OTP within 10 minutes, click <u>Beared OTP</u> |                                            |

- f. User-id and password will be sent to registered Mobile.
  - a. For Scholars/Students user-id is their Register Number
  - b. For Faculty/Officers/Staff user-id is their Employee Code

|          | Password Page                                                                           |                        |
|----------|-----------------------------------------------------------------------------------------|------------------------|
| <b>(</b> | NDICHILIKY ONIVIENTY                                                                    | =                      |
| 1        | - 12                                                                                    | -                      |
|          |                                                                                         | NAP.                   |
|          |                                                                                         |                        |
|          | University WI-Fi                                                                        |                        |
|          | Thanks for Confirming OTP, your password has been sen<br>your Registered Mobile number. | Ches Here<br>So Rog an |
|          | CLICK KERE TO LOGIN                                                                     |                        |
| A care   |                                                                                         |                        |

g. Enter the user-id and password.

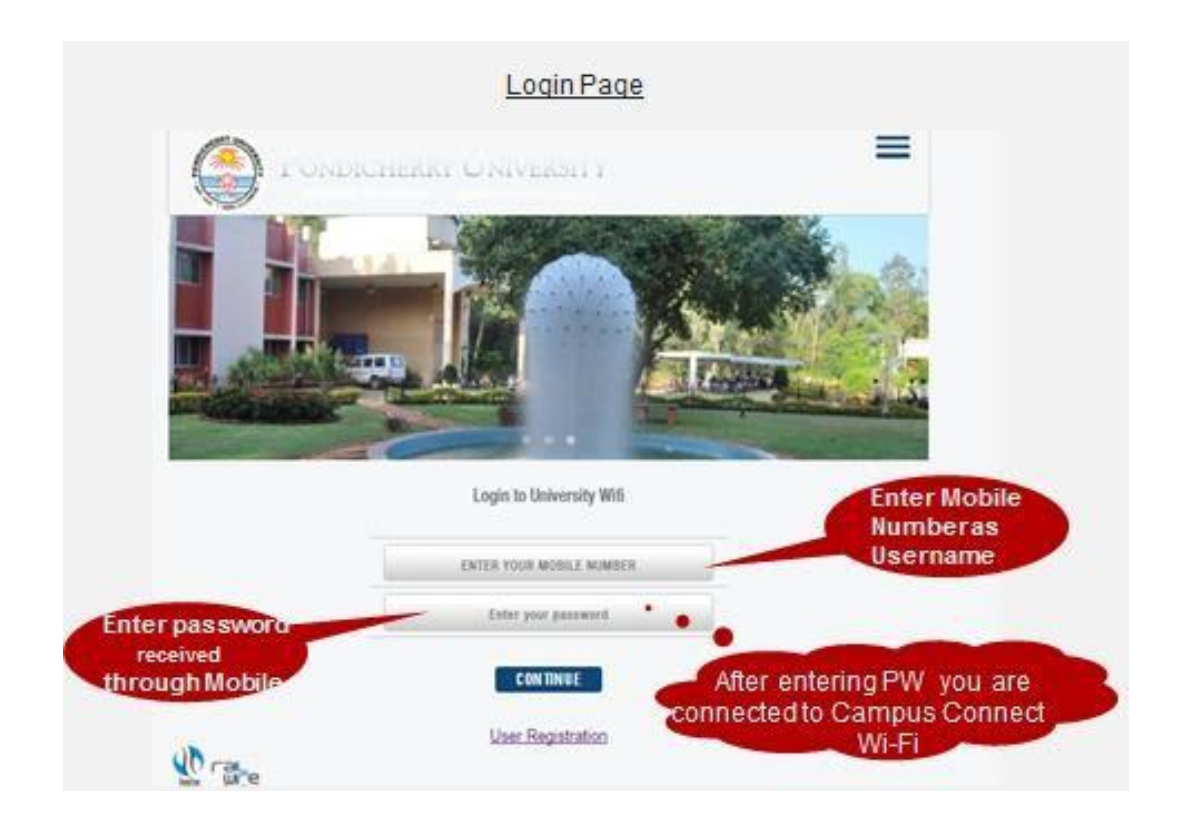

## Step-by-step procedure to change of Password

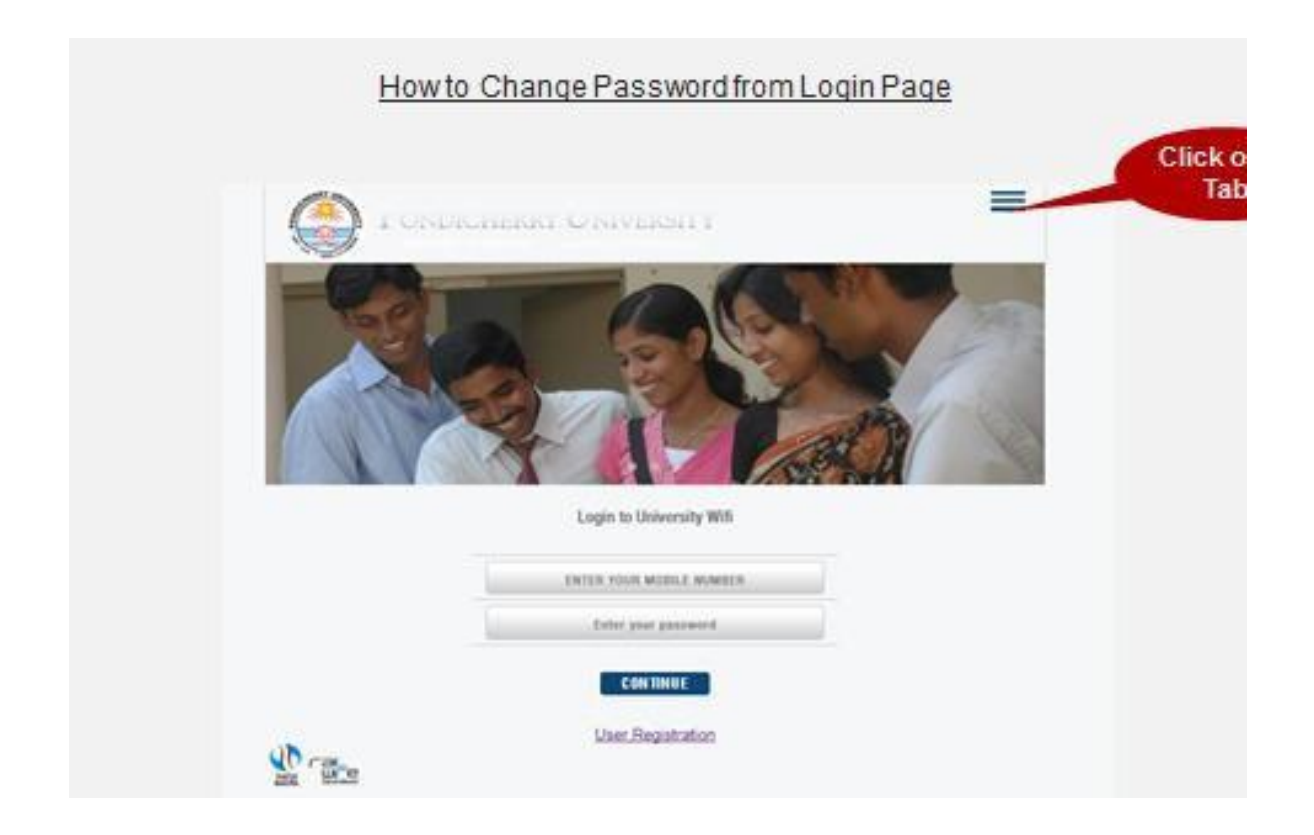

Change Password from Self Care Portal

| AC                                              | *                                                                              | Home Page                                                                                 | Click o                                                                                                    |
|-------------------------------------------------|--------------------------------------------------------------------------------|-------------------------------------------------------------------------------------------|----------------------------------------------------------------------------------------------------|
| Login to University Wifi                        | 2 4 4 1                                                                        | Self Care<br>Legal And About<br>Privacy Policy<br>Forgot Pasaword<br>Contact Us<br>Logout | Self ca                                                                                                    |
| ENTER YOUR MOBILE NUMBER<br>Enter your password |                                                                                |                                                                                           |                                                                                                    |
| CONTINUE                                        |                                                                                |                                                                                           |                                                                                                    |
|                                                 | Login to University Will ENTER YOUR MOBILE NUMBER Enter your password CONTINUE | Login to University Wifi ENTER YOUR MOBILE NUMBER Enter your password CONTINUE            | CONTINUE   Privacy Policy  Porgot Pasaword  C Contact Us  Contact Us  Contact |

| How                        | to Change Password from Sel | f Care Portal            |
|----------------------------|-----------------------------|--------------------------|
|                            | nerket onlygenet t          | =                        |
|                            | - 30/00/2018                |                          |
|                            |                             |                          |
|                            |                             |                          |
| THE CASE OF CASE           |                             | and the second second    |
|                            | Login to University Wifi    | Enter Mobile<br>Numberas |
|                            | ENTER YOUR MODELE MUMBER    | Username                 |
| Enter password             | Enter your password         |                          |
| received<br>through Mobile | CONTINUE                    |                          |
| (I)                        | User Registration           |                          |
| La Care                    |                             |                          |

| in rate                  |                                    |             |                                             | Web                                              | tome Suthir S                     | lente          |                             |                            |             |                          |
|--------------------------|------------------------------------|-------------|---------------------------------------------|--------------------------------------------------|-----------------------------------|----------------|-----------------------------|----------------------------|-------------|--------------------------|
| the Lorent               |                                    |             |                                             |                                                  | Carrent Se                        | ision          |                             |                            |             |                          |
| 2 Time                   |                                    |             |                                             |                                                  |                                   |                |                             |                            |             | 1                        |
| ty Secure Rift.          | Name                               | Account 10  | Rate Plan                                   | : Net 1d                                         | Start                             |                | Ounder:                     | Uplant Dre                 | nical i Tel | al Syles                 |
| Anorant Details          | Suthir Kumar                       | 9141000575  | (hurintect)@                                | 9043000575                                       | 2017-08-25 10:                    | 13:53          | 00-00-00 08                 | 8 25                       | 18          |                          |
| Channe 1/2 Terrored      | C                                  | lick on     | Change                                      |                                                  | Subscriptio                       | e List         |                             |                            |             |                          |
| 1                        | A                                  | /C Pas:     | sword<br>1k                                 |                                                  |                                   |                |                             |                            |             |                          |
| O Subscriptums           |                                    | -           |                                             |                                                  |                                   |                |                             |                            |             |                          |
| © Intercoptures<br>Graph | Access                             | Accessed 14 | eniu Tgesi Ad                               | Ivation : Exp                                    | ny Date i State                   | Enlances       | Ann. 19                     | Salance I                  | P Educe     | 10784                    |
| Craph<br>Graph           | Accord<br>Line<br>U Safer<br>Kater | Access 14   | inna Typesi<br>Minimiaaliilia 2017-<br>1711 | tivation 1   Eng<br>18-34   2016-0<br>25   27-01 | n Gele I State<br>8-34 Adhe<br>20 | Salaarti<br>NA | Min. To<br>Radience<br>Site | pilatere<br>pilatere<br>Mé | P Edant :   | IVIN<br>MATE IS<br>THE M |

| in wire             |                                                | Welcome Sudhir Kumar      |
|---------------------|------------------------------------------------|---------------------------|
| My Account          |                                                | Change Account Password   |
| Ecne                | and and                                        |                           |
| Wy Secure Wifi      | <ul> <li>Marked Selds are mandatory</li> </ul> | Account Info              |
| torest taxasta      |                                                | Account Name Suthir Xumar |
|                     |                                                | Login 10 9141000575       |
| CORDER WIT ARRENDED |                                                | Descented Table           |
| Subscriptions       |                                                | Password Line             |
| Greph               | Enter New Pas                                  | SWOTC New Password        |
| Accounts Scaph      |                                                | * Confirm New Password    |
| Reports             |                                                | Example Sciences          |
| Tession Ristory     |                                                | Party Contra              |
| Caspe Sumary        | Re-enter N                                     | ew                        |
| 1.5 (Å)             | Password                                       |                           |